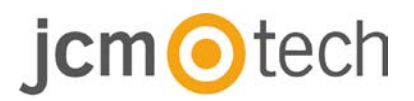

# **BIO9500**

## Manuale utente

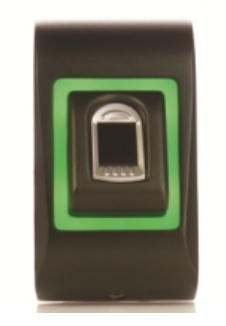

www.jcm-tech.com

## Índice

| 1. DESCRIZIONE                                                                                         |
|----------------------------------------------------------------------------------------------------|
| 2. SPECIHICHETECNICHE                                                                                  |
| 3. MONTAGGIO5                                                                                          |
| 4. CABLAGGIO5                                                                                          |
| 5. CONNESSIONE DEI LETTORI BIOMETRICI ALLE CENTRALINE C2P6                                             |
| 6. REGISTRAZIONE7                                                                                      |
| 7. CONFIGURAZIONE DEI LETTORI BIOMETRICI NEL SOFTWARE CONTROL 8<br>7.1 AGGIUNTA DEL LETTORE BIOMETRICO |
| 7.2 REGISTRAZIONE DELLE IMPRONTE DIGITALI DA UN LETTORE 10                                             |
| 7.3 REGISTRAZIONE DELLE IMPRONTE DIGITALI DAL LETTORE DESKTOP<br>12                                    |
| 7.4 ELIMINAZIONE DI IMPRONTE14                                                                         |
| 7.5 CARICAMENTO DELLE IMPRONTE DIFITALI NEI LETTORI BIOMETRICI 15                                      |
| 7.6 AGGIORNAMENTO DEL FIRMWARE16                                                                       |
| 7.7 CALIBRAZIONE DEL SENSORE16                                                                         |
| 7.8 CARICARE LA CONFIGURAZIONE IN UN LETTORE                                                           |
| 7.9 IMPOSTAZIONI AVANZATE17                                                                            |
| 8. DESCRIZIONE PROTOCOLLO WIEGAND                                                                      |
| 9. PRECAUZIONI DI SICUREZZA19                                                                          |
| 10. SOLUCIONE PROBLEMI19                                                                               |
| 11. DATI NORMATIVI                                                                                     |
| 12. DICHIARAZIONE DI CONFORMITÀ UE20                                                                   |

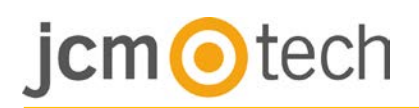

### 1 Descripción

BIO9500 è un lettore biometrico per applicazioni di controllo degli accessi con e uscita Wiegand programmabile. Consente di archiviare fino a 9500 impronte digitali, uscita Wiegand programmabile (da 8 a 128 bit).

La configurazione dei lettori e dell'acquisizione di impronte digitali viene svolta mediante un applicativo per PC CONTROL.

La connessione tra i lettori biometrici avviene tramite RS485, per le operazioni di configurazione e trasferimento delle impronte digitali.

L'uscita dell'interruttore di allarme può attivare il sistema di allarme in caso di un tentativo di aprire o rimuovere l'unità dalla parete.

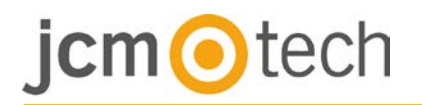

## 2 Specihiche tecniche

| Capacità impronte digitali               | fino a 9500 impronte digitali                                         |
|------------------------------------------|-----------------------------------------------------------------------|
| Tecnologia                               | Biometría (sensor capacitivo)                                         |
| Autenticazione                           | interno                                                               |
| Autenticación                            | Dita                                                                  |
| Interfaccia                              | Wiegand da 8 a 128 bit; Default: Wiegand a 26 bit                     |
| Programmazione protocollo                | Tramite software CONTROL                                              |
| Massima lunghezza del cavo               | 50m                                                                   |
| Tempo d'identificazione 1:1000           | 970 msec, incluso il tempo di riconoscimento delle<br>caratteristiche |
| Registrazione delle impronte<br>digitali | Sul lettore o dal lettore desktop USB                                 |
| Connessione del pannello                 | Cavo, 1 m                                                             |
| LED verde e rosso                        | Controllati esternamente                                              |
| LED arancione                            | Modalità inattiva                                                     |
| Interruttore allarme                     | Si                                                                    |
| Retroilluminazione ON/OFF                | Sí                                                                    |
| Controllo manuale                        | Si                                                                    |
| Assorbimento                             | 100mA                                                                 |
| Classe IP                                | IP54                                                                  |
| Alimentazione                            | 9-14VDC                                                               |
| Temperatura di funzionamento             | 0°C a +40°C                                                           |
| Dimensioni (mm)                          | 92 x 51 x 25                                                          |
| Alloggiamento                            | Alluminio stampato                                                    |

### 3 Montaggio

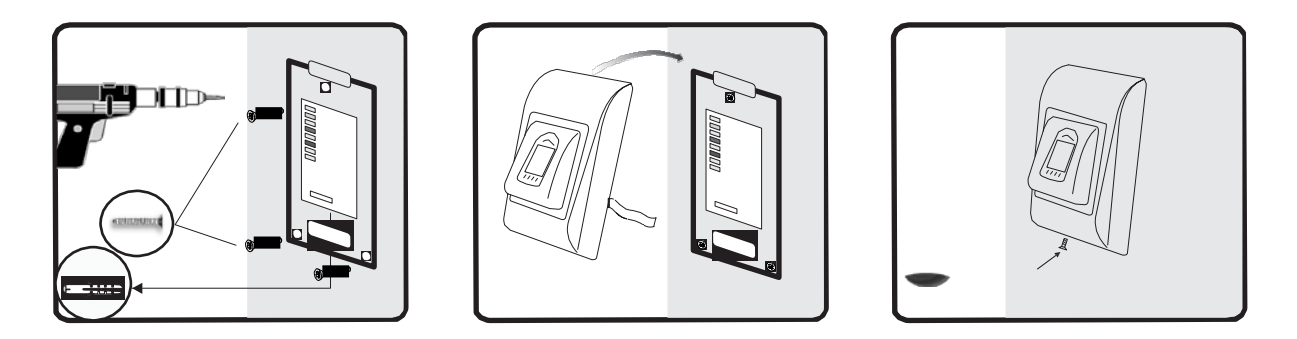

Se il lettore è installato in un ambiente in cui la temperatura può scendere al di sotto di 0 ° C e / o se il sensore può essere esposto solo alla luce solare diretta, si raccomanda vivamente di essere installato all'interno di un recinto chiuso a parete (dotato di riscaldamento aggiuntivo in caso di temperatura molto bassa) per mantenere costante il suo livello di prestazioni.

JCM non è in grado di garantire la funzionalità del prodotto se le misure e le indicazioni fornite non sono rispettate.

### 4 Cablaggio

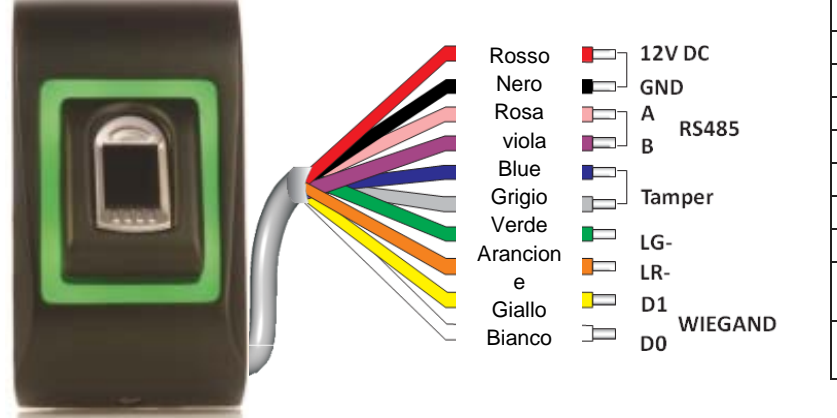

| 12V DC                          | 9-14V DC                                 |
|---------------------------------|------------------------------------------|
| GND                             | Messa a terra                            |
| Α                               | RS485 A                                  |
| В                               | RS485 B                                  |
| LR-                             | LED rosso -                              |
| LG-                             | LED verde -                              |
| D1                              | Dati 1                                   |
| D0                              | Dati 0                                   |
| Dispositivo<br>antimanomissione | Interruttore<br>antimanomissione<br>(NA) |
| Dispositivo<br>antimanomissione | Interruttore<br>antimanomissione<br>(NA) |

### 5 Collegamento a controller C2P

I lettori biometrici non possono funzionare di forma indipendente. Se si connette con controller C2P per la connessione Wiegand (standard 26 bit o autodefiniti).

- Le linee D0 e D1 sono linee Wiegand e il numero Wiegand è inviato attraverso di loro.
- La linea RS485 (A,B) è utilizzata per il trasferimento delle impronte digitali e le impostazioni del lettore.
- I lettori biometrici devono venire alimentati dal controller. Se viene utilizzato un diverso alimentatore per il lettore biometrico, collegare la terra GND di entrambi i dispositivi per assicurare il corretto trasferimento del segnale Wiegand.
- Collegare le lineeD0, D1, Gnd, +12V, A y B al controller C2P.
- Dopo aver collegato e alimentato il lettore, il LED arancione dovrebbe lampeggiare + 2 segnali acustici. Tale segnalazione indica che il dispositivo è acceso e pronto all'uso.
- L'acquisizione delle impronte digitali viene effettuato dal software PC. Deve essere effettuata la connessione tra Lettore biometrico e PC.

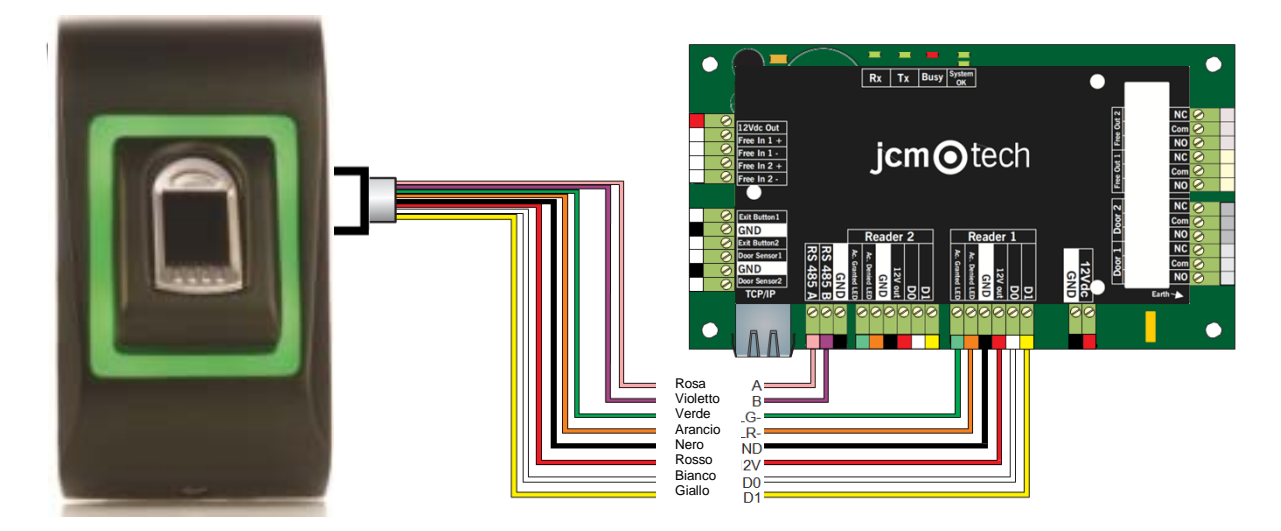

 Se la distanza Lettore-Controller è elevata (50 metri) e se non è possibile stabilire la comunicazione con il lettore, sospendere la rete RS485 chiudendo il jumper nel controller C2P.

## 6 Registrazione

Seguire queste istruzioni per far scorrere il dito correttamente. Posizionare il dito selezionato sul sensore.

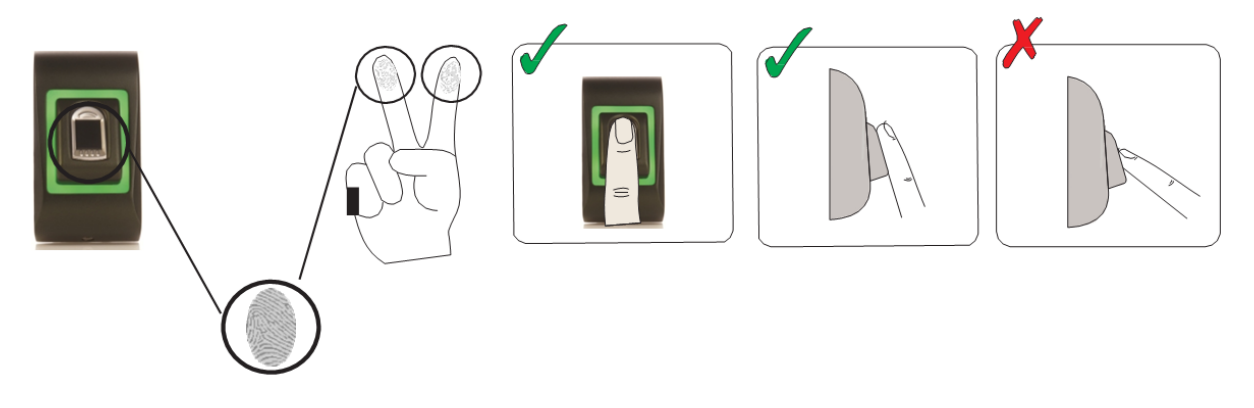

Risultato:

- Per uno scorrimento valido: il LED di stato tricolore diventa verde + bip OK (corto + bip lungo).
- Per un invalido o erroneo scorrimento: lo stato tricolore LED diventa rosso
   + segnale acustico di errore (3 segnali acustici brevi).

### 7 Configurare nel Sotware di controllo

#### 7.1 Aggiunta del lettore biometrico

- 1. Ingrandire l'elemento porta per vedere tutti i lettori
- 2. Fare clic con il tasto destro del mouse sul lettore e selezionare le proprietà.

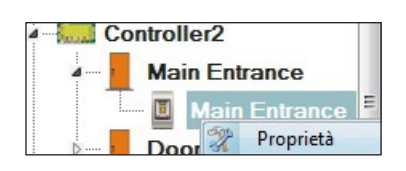

3. Nella scheda Base, selezionare "BIO9500" per l'opzione "Tipo" di lettore.

| 1              | Portales\Showroom\Carrer\D1 - 1             | 61021066\R1 - | 161021066 ×                       |
|----------------|---------------------------------------------|---------------|-----------------------------------|
| Básico Zonas   | norarias de libre acceso Biométrico         |               |                                   |
| Lector         | 1                                           |               |                                   |
| Nombre         | R1 - 161021066                              |               |                                   |
| Tipo           | BIO9500                                     | •             |                                   |
|                |                                             |               |                                   |
| Puerta         | D1 - 161021066 -                            |               | Vaya a la pestaña "Biométrico"    |
| Tipo de Wiega  | and Wiegand34 -                             |               | Introduzca el número de serie del |
| Habilitar acce | so por zonas horarias 🔲                     |               | Lector Biométrico                 |
| Omitir anti-pa | ssback 🔲                                    |               |                                   |
| Salida de      | Inside -                                    |               |                                   |
| Entrada a      | Inside -                                    |               |                                   |
| Tiempo de res  | stablecimiento de anti-passback 🛛 00:00 😑   |               |                                   |
| Acceso libre i | ninterrumpido 🔲                             |               |                                   |
| Si se produc   | ) intentos no válidos, deshabilitar durante | 0 minutos     |                                   |
| Número reque   | erido de usuarios con acceso válido         | 1 🔹           | Página web del producto           |
| ?              | Guardary                                    | ′ salir       |                                   |

 Dopo avere selezionato il tipo, viene visualizzata una terza scheda, "Biometrico". Accedere alla scheda e inserire il numero di serie del lettore biometrico.

| i Portales\Showroo                                                                                                    | om\Carrer\D1 - 161021066\R1                      | - 161021066 ×                                                                            |
|----------------------------------------------------------------------------------------------------|--------------------------------------------------|------------------------------------------------------------------------------------------|
| Básico Zonas horarias de libre acceso Bi                                                                                                    | iométrico                                        |                                                                                          |
| Serie<br>Serie<br>Flexibilidad de aceptación de Automático<br>Sensibilidad (0 = valor más bajo)<br>Florviar este Id. para huella desconocida<br>Backlight<br>Modo de entrada | 11-11-11-11 •<br>(seguro) •<br>7 •<br>0000000001 | Vaya a la pestaña "Biométrico"<br>Introduzca el número de serie del<br>Lector Biométrico |
| ?                                                                                                    | Guardar y salir                                  | Página web del producto                                                                  |

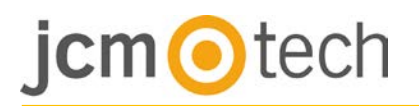

**Nota importante:** il numero di serie del lettore è visibile su un adesivo all'interno del lettore, sulla scatola dell'imballaggio ed è anche riportato all'interno del software, dove è reperibile facendo clic con il tasto destro del mouse su portale/cerca dispositivi/lettori.

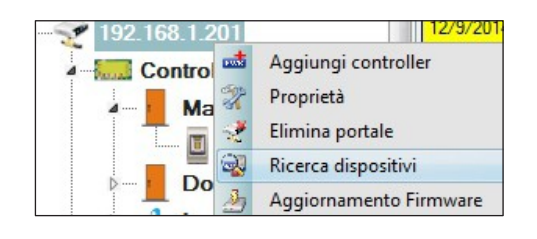

| ¥                | Búsqu           | eda de dispositivos |
|------------------|-----------------|---------------------|
| Contro<br>Lector | oladores<br>res | Buscar              |
| Serie            | Tipo            | Versión Name        |
|                  |                 |                     |
|                  |                 |                     |
|                  |                 |                     |
|                  |                 |                     |
|                  |                 |                     |
|                  |                 |                     |
|                  |                 |                     |
|                  |                 |                     |

Per controllare se il lettore è online, fare clic con il tasto destro del mouse sul lettore e selezionare "Controlla versione". Nella finestra Evento viene visualizzato il messaggio "Dispositivo online, Tipo: BIO9500".

| 2  | Proprietà                            |
|----|--------------------------------------|
| 0  | Controlla versione                   |
| 2  | Aggiornamento Firmware               |
| đ  | Acquisisci impostazioni              |
| à  | Invia configurazione                 |
| ×  | Calibra                              |
| •  | Stato memoria                        |
| ×  | Elimina tutti gli utenti dal lettore |
| 24 | Carica tutti gli utenti sul lettore  |
| (  | Elimina aggiornamenti in sospeso     |
| 2  | Elimina utenti scaduti dal lettore   |

## jcm tech

#### 7.2 Registrazione delle impronte digitali da un lettore

1. Aprire la finestra Utenti e creare un nuovo utente. Fare clic su "Nuovo utente", inserire un nome e un ID (numero tessera)

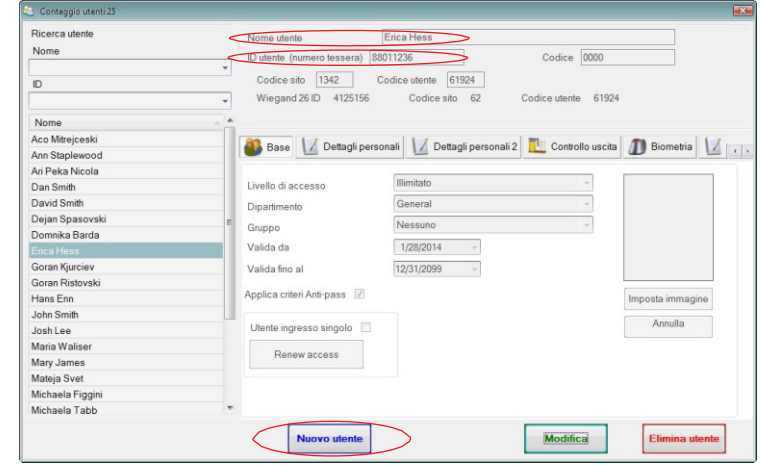

- Andare alla scheda "Biometrico". Selezionare il lettore (facendo clic sul tasto sinistro del mouse) dal quale sarà eseguita la registrazione
- 3. Fare clic on il tasto destro sull'impronta digitale e selezionare l'opzione di registrazione.
- Entro i successivi 25 secondi, mostrare il dito sul lettore selezionato; l'impronta digitale diventa rossa, e accanto ad essa viene visualizzata la percentuale di successo della registrazione. Nel corso dei 25 secondi, il lettore lampeggia in arancione
- 5. Ripetere i passaggi 3 e 4 per ogni impronta da registrare.
- Fare clic su "Salva nuova": l'impronta viene inviata automaticamente a tutti i lettori biometrici ai quali lo specifico utente ha accesso, cioè a tutti i lettori definiti dal livello di accesso assegnato all'utente.

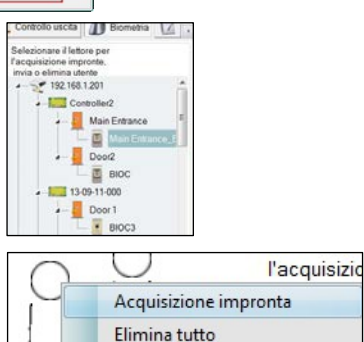

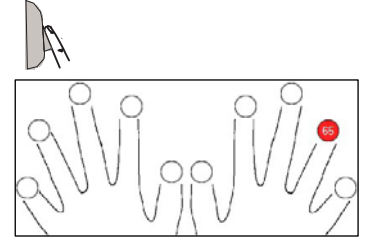

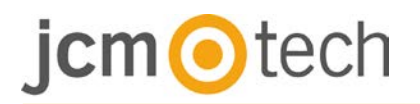

#### Esempio:

Se l'utente ha un livello di accesso "Illimitato", le sue impronte digitali vengono inviate a tutti i lettori; se l'utente ha il livello di accesso soltanto per il lettore 1 e il lettore 3, le sue impronte saranno inviate soltanto a quei due lettori.

**Nota:** per controllare se tutte le impronte digitali sono state inviate al lettore, fare clic con il tasto destro del mouse sul lettore e selezionare "Stato memoria".

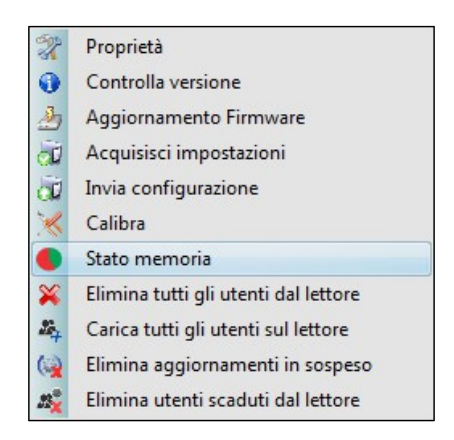

Nella finestra Eventi, viene visualizzata una linea che indica il numero di impronte digitali archiviate nel lettore.

| Controller | Lettore             | Porta | Evento                 |
|------------|---------------------|-------|------------------------|
| BIO9500    | Main Entrance_BIOC2 |       | Impronte acquisite: 44 |

**Nota:** se per uno stesso utente si aggiungono diverse impronte, tutte le impronte trasmetteranno alla centraline lo stesso Codice Wiegand, ovvero quello scritto nel campo ID utente (numero tessera).

#### 7.3 Registrazione delle impronte digitali dal lettore desktop

Collegare la tavoletta al PC. Se il dispositivo non è installato automaticamente, utilizzare i driver inclusi nel Web <u>https://www.jcm-tech.com/JCM/control/</u>. L'installazione è analoga a qualsiasi installazione di un dispositivo USB. Una volta che è stato installato, il lettore desktop viene visualizzato automaticamente nel software.

1. Aprire la finestra Utenti e creare un nuovo utente. Fare clic su "Nuovo utente", inserire un nome e un ID (numero tessera).

| Ricerca utente   | < | Nome utente                   | Erica Hess               |                     |                  |
|------------------|---|-------------------------------|--------------------------|---------------------|------------------|
| Nome             | 6 | ID utente (numero tessera) 88 | 111236                   | Codice 1234         |                  |
|                  | * |                               |                          | COULCE ILET         |                  |
| D                |   | Codice sito 1342 C            | odice utente 61924       |                     |                  |
|                  | * | Wiegand 26 ID 4125156         | Codice sito 62 0         | Codice utente 61924 |                  |
| Nome             |   |                               |                          |                     |                  |
| Aco Mitrejceski  |   |                               |                          | Costrollo uppito    | 1 Rismatria      |
| Ann Staplewood   |   | Dettagli perso                | naii Matagii personali 2 | Condollo uscita     | D biometria      |
| Ari Peka Nicola  |   |                               |                          |                     | -                |
| Dan Smith        |   | Livello di accesso            | Illimitato               |                     |                  |
| David Smith      |   | Dipartimento                  | General                  | ~                   |                  |
| Dejan Spasovski  | 1 | Counne                        | Nessuno                  | ~                   |                  |
| Domnika Barda    |   | Gruppo                        | Tressuno                 |                     |                  |
|                  |   | Valida da                     | 1/28/2014 -              |                     |                  |
| Goran Kjurciev   |   | Valida fino al                | 12/31/2099 ~             |                     |                  |
| Goran Ristovski  |   |                               |                          |                     |                  |
| Hans Enn         |   | Applica criteri Anti-pass 🗹   |                          |                     | Imposta immagine |
| John Smith       |   |                               |                          |                     | Annulla          |
| Josh Lee         |   | Utente ingresso singolo       |                          |                     | Annula           |
| Maria Waliser    |   | Denew access                  |                          |                     |                  |
| Mary James       |   | rienew dccess                 |                          |                     |                  |
| Mateja Svet      |   |                               |                          |                     |                  |
| Michaela Figgini |   |                               |                          |                     |                  |
| Michaela Tabb    | - |                               |                          |                     |                  |

- Andare alla scheda "Biometrico". Selezionare il lettore desktop USB (facendo clic con il tasto sinistro del mouse).
- Selezionare il lettore desktop USB (facendo clic con il tasto sinistro del mouse).
- Posizionare il dito sul BIOE, fare clic con il tasto destro del mouse sull'impronta e selezionare l'impronta di registrazione. L'impronta digitale diventa rossa, con la percentuale di successo della registrazione visualizzata accanto
- 5. Ripetere il passaggio 3 e 4 per ogni impronta da registrare.
- Fare clic su "Salva nuova": l'impronta viene inviata automaticamente a tutti i lettori biometrici ai quali lo specifico utente ha accesso, cioè a tutti i lettori definiti dal livello di accesso assegnato all'utente.

Se il lettore è offline, le impronte saranno inviate quando si stabilisce la connessione

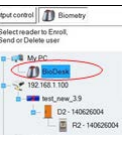

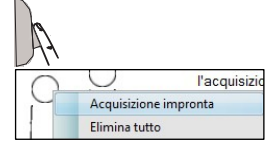

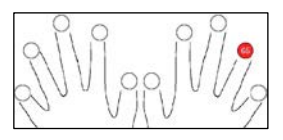

## jcm 📀 tech

tra il server CONTROL e il lettore. Non occorrono ulteriori registrazioni oppure azioni. Le impronte saranno inviate non appena si stabilisce la comunicazione.

#### Esempio:

Se l'utente ha un livello di accesso "Illimitato", le sue impronte digitali vengono inviate a tutti i lettori; se l'utente ha il livello di accesso soltanto per il lettore 1 e il lettore 3, le sue impronte saranno inviate soltanto a quei due lettori.

**Nota:** per controllare se tutte le impronte digitali sono state inviate al lettore, fare clic con il tasto destro del mouse sul lettore e selezionare "Stato memoria".

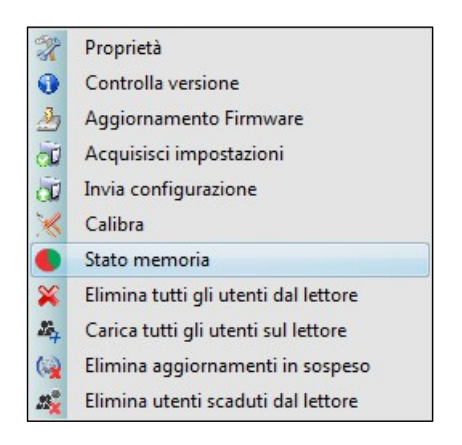

Nella finestra Eventi, viene visualizzata una linea che indica il numero di impronte digitali archiviate nel lettore.

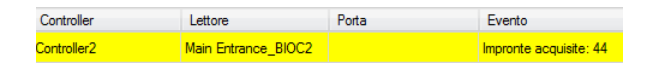

**Nota:** se per uno stesso utente si aggiungono diverse impronte, tutte le impronte trasmetteranno alla centraline lo stesso Codice Wiegand, ovvero quello scritto nel campo ID utente (numero tessera).

#### 7.4 Eliminazione di impronte

En general, las huellas dactilares se almacenan en el lector biométrico y en el software. El borrado sólo se puede efectuar en los lectores o desde ambos lugares.

#### Eliminazione di un utente dal lettore biometrico

In generale, le impronte digitali sono archiviate nel lettore biometrico e nel software.

L'eliminazione può essere eseguita soltanto nei lettori o nei lettori e nel software

| 43                                                                | Users cou                                                                           | unt: 25                                                                             | ×                         |
|-------------------------------------------------------------------|-------------------------------------------------------------------------------------|-------------------------------------------------------------------------------------|---------------------------|
| Find user<br>Name<br>D                                            | User name<br>User ID (Card number)<br>Site code<br>User code<br>Type<br>Access Code | Ann Staplewood<br>Wiegand 26<br>2749823341<br>41958<br>230<br>64253<br>Card<br>2279 |                           |
| Name Ann Staplewood Ari Peka Nicola                               | Basic Additional IDs                                                                | V Personal details V Personal de                                                    | etails 2 🛄 Output control |
| Dan Smith<br>David Smith<br>Dejan Spasovski                       | Access level                                                                        | Unlimited                                                                           | v<br>v                    |
| Domnika Barda<br>Erica Hess<br>Goran Kjurciev                     | Workgroup<br>Valid from                                                             | Factory<br>5/15/2014 +                                                              | v                         |
| Hans Enn<br>John Smith<br>Josh Lee                                | Valid until<br>Apply Anti-pass policy 🗹                                             | 12/31/2099 -                                                                        |                           |
| Maria Waliser<br>Mary James<br>Michaela Figgini                   | Single entry user                                                                   |                                                                                     |                           |
| Michaela Tabb<br>Nikola Cuculov<br>Paul Hunter<br>Predrag. Joncic |                                                                                     |                                                                                     |                           |
| Plasta esta: Has                                                  | New user                                                                            | Edit (                                                                              | Delete user               |

#### Eliminazione di tutti gli utenti dal lettore biometrico

Fare clic con il tasto destro del mouse sul lettore e selezionare "Elimina tutti gli utenti dal lettore".

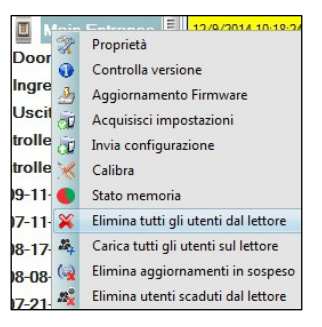

#### Eliminare una o più impronte

Selezionare l'utente e aprire la scheda "Biometrico". Andare all'impronta da eliminare, fare clic con il tasto destro del mouse e selezionare "Elimina" per un'impronta oppure "Elimina tutte" per tutte le impronte dell'utente. Fare clic su "Salva modifiche".

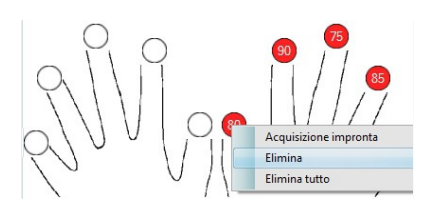

#### 7.5 Caricamento delle impronte digitali nei lettori biometrici

Fare clic con il tasto destro del mouse sul lettore biometrico Selezionare "Carica tutti gli utenti sul lettore".

|        |      | -                                    |
|--------|------|--------------------------------------|
| 🔟 Ma   | in F | ntrance EII 12/9/2014 10:18:24       |
| Door2  | 2    | Proprietà                            |
| 50012  | 0    | Controlla versione                   |
| Ingres | 3    | Aggiornamento Firmware               |
| Uscite |      | Acquisisci impostazioni              |
|        | CH.  | Acquisisci impostazioni              |
| roller | CÚ.  | Invia configurazione                 |
| roller | ×    | Calibra                              |
| 9-11-0 | •    | Stato memoria                        |
| 7-11-0 | ×    | Elimina tutti gli utenti dal lettore |
| 8-17-0 | 24   | Carica tutti gli utenti sul lettore  |
| 8-08-0 | (2)  | Elimina aggiornamenti in sospeso     |
| 7-21-0 | £₽×  | Elimina utenti scaduti dal lettore   |

Mentre riceve le impronte, il lettore lampeggia in arancione.

**Nota:** utilizzare questa funzione quando si sostituisce o si aggiunge un lettore, se si eliminano dal software delle attività in sospeso oppure qualora si nutrano dubbi in merito alla sincronizzazione delle impronte archiviate nella memoria del lettore e quelle presenti nel database del software.

In condizioni d'utilizzo normali, le impronte vengono inviate automaticamente e questa funzione non viene utilizzata.

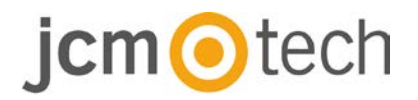

#### 7.6 Aggiornamento del firmware

Fare clic con il tasto destro del mouse sul lettore e selezionare il menu di aggiornamento del firmware".

| Main Entra | 2000              | = 12/9/201/ 10-18-2/ 19              |
|------------|-------------------|--------------------------------------|
| D          | 2                 | Proprietà                            |
| Doorz      | 0                 | Controlla versione                   |
| Ingressi   | 3                 | Aggiornamento Firmware               |
| Uscite     | Lin               | Acquisisci impostazioni              |
| stroller3  | SH .              | Acquisisci impostazioni              |
| luonero    | OØ.               | Invia configurazione                 |
| ntroller4  | *                 | Calibra                              |
| 09-11-000  | •                 | Stato memoria                        |
| 07-11-000  | ×                 | Elimina tutti gli utenti dal lettore |
| 08-17-001  | 24                | Carica tutti gli utenti sul lettore  |
| 08-08-040  | 6                 | Elimina aggiornamenti in sospeso     |
| 07-21-070  | 23 <mark>%</mark> | Elimina utenti scaduti dal lettore   |

Nella finestra Aggiornamento firmware, fare clic sul pulsante Sfoglia.

| Dispositivo   | Main Entrance_BIOC2 |         |
|---------------|---------------------|---------|
| File Firmware |                     | Sfoglia |
| Versione:     | Prodotto:           |         |
|               |                     |         |
|               |                     |         |
|               | Carica              |         |

Per impostazione predefinita, i file del firmware installati con CONTROL sono ubicati nella cartella "Firmware". Selezionare il file del firmware con l'estensione "xhc". Fare clic sul pulsante Carica.

**Importante:** attendere il messaggio che segnala il completamento dell'aggiornamento. durante l'intero processo, non spegnere il lettore, il software né qualsiasi dispositivi di comunicazione.

#### 7.7 Calibrazione del sensore

Fare clic con il tasto destro del mouse sul lettore biometrico, selezionare la calibratura e attendere che sia visualizzato un messaggio di conferma.

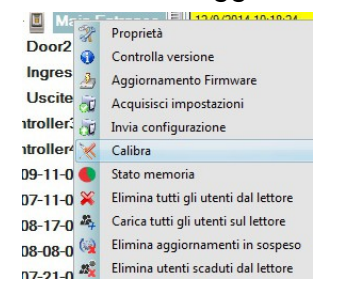

**Nota:** si consiglia di effettuare una calibratura durante la messa in servizio del lettori e in caso di problemi con la lettura delle impronte.

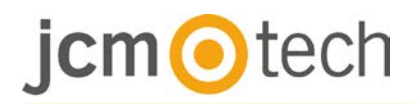

#### 7.8 Caricare la configurazione in un lettore

Fare un clic destro sul lettore e selezionare il menú Acquisisci impostazioni. Consultare il pannello eventi per verificare l'avvenuta configurazione.

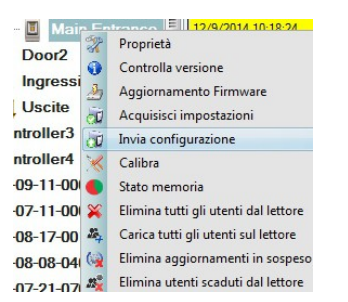

**Nota:** il lettore biometrico ottiene automaticamente le proprie impostazioni. Questa funzione viene utilizzata se il lettore non è in linea quando apporta modifiche.

#### 7.9 Impostazioni avanzate

Timbro: ON o OFF.

**Tolleranza accettazione impronta:** Tolleranza accettata. Il valore raccomandato è "Sicura automatica".

Sensibilità: Sensibilità del sensore biometrico; il valore raccomandato è

7, massima sensibilità.

Invia questa ID per impronta sconosciuta: invia il codice Wiegand specificato in caso di impronta non riconosciuta.

Luz de fondo: ENCENDIDA o APAGADA

Retroilluminazione: ON o OFF

### 8 Descrizione protocollo Wiegand

I dati sono inviati sulle linee DATA 0 per logic "0" e DATA 1 per logic "1". Entrambe le linee utilizzano una logica inversa, un impulso basso su DATA 0 indica uno "0" ed un impulso basso su DATA 1 indica un "1". Quando le linee sono alte, non viene inviato alcun dato. Solo 1 delle 2 linee (DATA 0 / DATA 1) può trasmettere impulsi in un determinato momento.

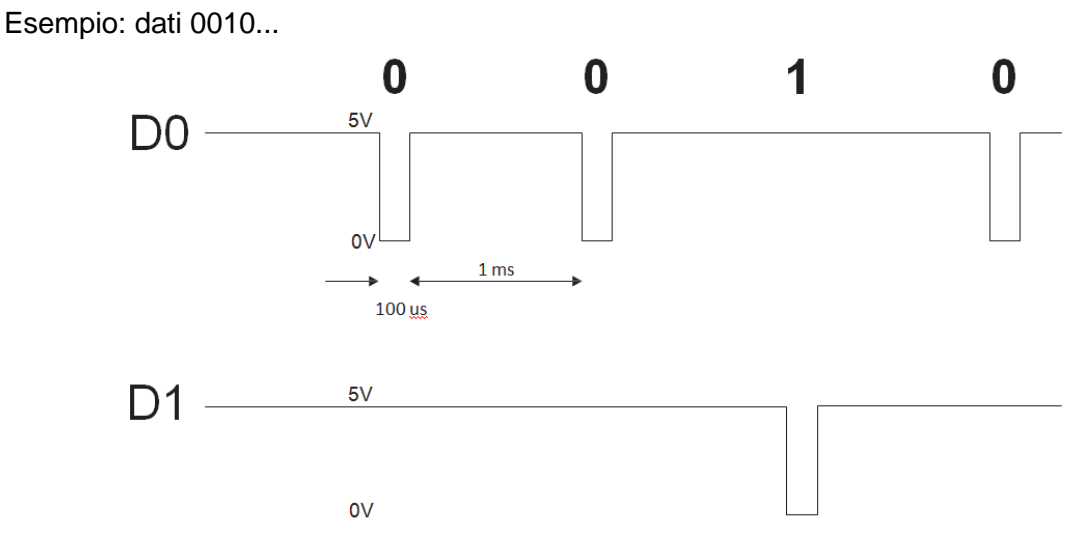

Bit de dati 0 = circa 100  $\mu$ s (microsecondi) Bit de datos 1 = circa 100  $\mu$ s (microsecondi)

Intervallo tra due bit dati: circa 1 ms (millisecondi). Entrambe le linee dati (D0 e D1) sono alte.

#### Descrizione del formato Wiegand 26 bit

Ciascun blocco dati consiste di un primo bit di parità P1, un'intestazione fissa ad 8 bit, 16 bit di codice utente e un secondo bit di parità P2.

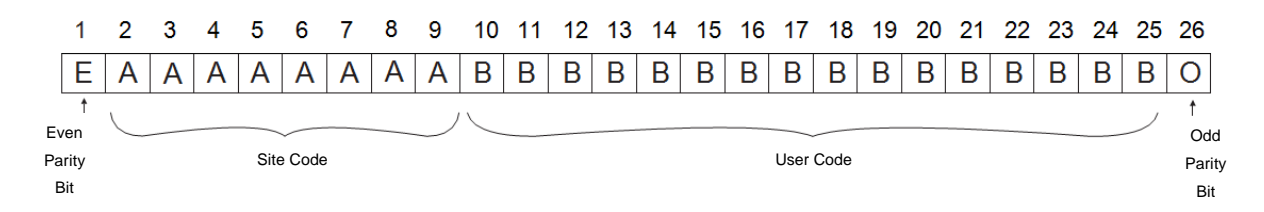

Nota: I bit di parità sono calcolati come sgue:

P1 = parità pari calcolata sui bit da 2 a 13 P2 = parità dispari calcolata sui bit da 14 a 25

| Esempio: | 170       | 31527                     |    |
|----------|-----------|---------------------------|----|
| PP       | Site Code | User Code                 | PI |
| 1        | 10101010  | <b>0111</b> 1011 00100111 | 0  |

### 9 Precauzioni di sicurezza

- Non installare il dispositivo in un luogo esposto a luce solare diretta senza copertura protettiva.
- Non installare il dispositivo e il cablaggio vicino ad una fonte di forti campi elettromagnetici come un'antenna per trasmissioni radio.
- Non posizionare il dispositivo vicino o sopra a radiatori.
- Per la pulizia, non spruzzare o schizzare acqua o altri liquidi, ma detergere con un panno o un asciugamano morbido. Non lasciare che i bambini tocchino il dispositivo senza la supervisione di un adulto.
- Tenere presente che se il sensore viene pulito con detergenti, benzene o solventi, la superficie verrà danneggiata e non sarà possibile rilevare le impronte digitali.

### 10 Soluzione problemi

| Il LED rosso sul lettore biometrico<br>lampeggia in continuo                                                                                                   | Sono stati effettuati 15 tentativi di autentifica con esito<br>negativo (Impronta o PIN). Il LED rosso si spegnerà dopo il<br>primo tentativo di autentifica andato a buon fine (impronta o<br>PIN).                                                                                                    |
|----------------------------------------------------------------------------------------------------|----------------------------------------------------------------------------------------------------|
| E' possibile eseguire l'acquisizione da un<br>lettore desktop, ma le impronte non sono<br>inviate a tutti i lettori biometrici nella rete                      | <ul> <li>·Verificare il numero seriale dei lettori.</li> <li>·Verificare se è stata eseguita la corretta terminazione</li> <li>Verificare se le linee di comunicazione (A e B) sono</li> <li>correttamente collegate al lettore</li> </ul>                                                                                                    |
| Il lettore biometrico non si accende (ON).<br>Il LED tricolore è spento (OFF).                                                                                 | Controllare l'alimentazione (cavo rosso e nero)                                                                                                    |
| L'impronta (o il codice PIN) è riconosciuta<br>(il LED tricolore è verde), ma il controller<br>riporta un diverso numero ID e l'accesso<br>non viene accordato | <ul> <li>Se l'utente non viene eliminato dal lettore, alla successiva<br/>acquisizione verrà associato ad un altro ID, e il lettore<br/>riconoscerà il dito come abbinato alla ID precedente. Per<br/>risolvere questo problema, eliminare tutti gli utenti dal<br/>lettore e ricaricarli.</li> <li>Controllare il Bus Wiegand (cavo giallo e bianco)</li> <li>Controllare se la messa a terra del controller e del<br/>lettore biometrico sono le stesse</li> <li>Verificare se la distanza tra il lettore biometrico ed il controller<br/>è inferiore a 50 m</li> </ul> |
| Le scariche elettrostatiche influenzano la scansione delle impronte                                                                                            | Connettere la custodia del lettore biometrico alla messa a terra                                                                                                    |
| Le prestazioni di lettura del lettore sono<br>degradate                                                                                                    | Verificare se l'area di lettura delle impronte è sporca. Non<br>pulire i dispositivo con sostanze liquide. Utilizzare<br>esclusivamente un panno morbido ed asciutto.<br>L'area di lettura è danneggiata. Se il danno è minimo, provare a<br>calibrare il sensore                                                                                                    |

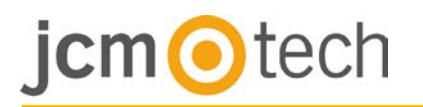

| L'impronta non viene riconosciuta come di consueto | <ul> <li>Riprovare dopo aver asciugato il dito</li> <li>Se il dito è troppo asciutto, toccarsi la fronte e riprovare</li> <li>Se il dito acquisito presenta un taglio, acquisire un altra<br/>impronta</li> </ul> |
|----------------------------------------------------|----------------------------------------------------------------------------------------------------|
|----------------------------------------------------|----------------------------------------------------------------------------------------------------|

## 11 Normativa

#### <u>Uso del sistema</u>

Questa apparecchiatura è progettata per applicazioni con porta automatica di garage. Non è garantito l'attivazione diretta di dispositivi diversi da quelli specificati.

Il produttore si riserva il diritto di modificare le specifiche dell'apparecchiatura senza preavviso.

### 12 Dichiarazione di conformità UE

JCM Technologies S.A., dichiara che il prodotto BIO9500 è conforme ai pertinenti requisiti fondamentali delle direttive 2014/30/UE sulla compatibilità elettromagnetica e la direttiva 2011/65/ UE RoHS, fintanto che il suo utilizzo è previsto.

Vedasi sito web <u>www.jcm-tech.com/es/declaraciones</u>

JCM TECHNOLOGIES, SA BISBE MORGADES, 46 BAIXOS 08500 VIC (BARCELONA) SPAGNA